## Year to Date Budget Report

1. Choose Tyler Menu – Departmental Functions – YTD Budget Report

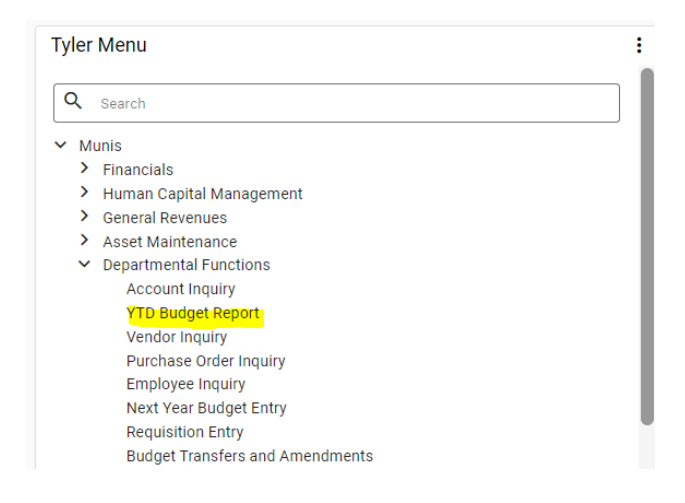

## 2. Choose Segment Find

| 1                                      | YTD Budget Report [BIRDVILLE ISD] |        |            |         |     |           |       |      |                            |  |  |  |
|----------------------------------------|-----------------------------------|--------|------------|---------|-----|-----------|-------|------|----------------------------|--|--|--|
| <b>E</b> Back                          | <b>Q</b><br>Search                | Dutput | 🖶<br>Print | Display | PDF | Fave Save | Excel | Word | Seg Find Report<br>Options |  |  |  |
| Account Rollup                         |                                   |        |            |         |     |           |       |      |                            |  |  |  |
| Org<br>Object<br>Project<br>Rollup coc | le                                |        | •••        |         |     |           |       |      |                            |  |  |  |
| Account Type/Status                    |                                   |        |            |         |     |           |       |      |                            |  |  |  |
| Account ty<br>Account st               | /pe<br>tatus                      |        | •          |         |     |           |       |      |                            |  |  |  |

3. Enter fund 199, your Budget Manager, Account type=Expense, Account Status=Active and ACCEPT.

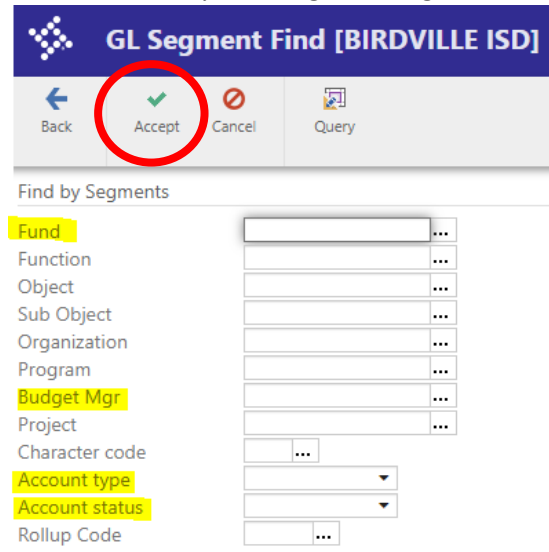

4. At this screen, you will see at the bottom left hand corner XXX Records found. You can choose to print your report in PDF, Excel, or Word, click on the format you want to use to pull up report.

| \$                                                             | YTD Bud            | dget Re | port       | (BIRDV  | ILLE I | SD]       |       |      |                            |
|----------------------------------------------------------------|--------------------|---------|------------|---------|--------|-----------|-------|------|----------------------------|
| <b>E</b> Back                                                  | <b>Q</b><br>Search | Dutput  | 🖶<br>Print | Display | DF     | F<br>Save | Excel | Word | Seg Find Report<br>Options |
| Account F                                                      | Rollup             |         |            |         |        |           |       |      |                            |
| Org<br>Object<br>Project<br>Rollup code<br>Account Type/Status |                    |         |            |         |        |           |       |      |                            |
| Account type  Account status                                   |                    |         |            |         |        |           |       |      |                            |
|                                                                |                    |         |            |         |        |           |       |      |                            |
| 112 Record(s                                                   | s) found.          |         |            |         |        |           |       |      |                            |

- 5. Before you print/save your report, check your Report Options to make sure you're pulling current year budget.
- 6. Under Print Options, change year to current year (i.e., 2024, 2025, 2026) and use 99 for period.

| <b>\$</b>     | Report        | Options                         |                         |                      |
|---------------|---------------|---------------------------------|-------------------------|----------------------|
| <b>E</b> Back | Accept        | O<br>Cancel                     |                         |                      |
| Report S      | equence       |                                 |                         |                      |
| Execute       | this report   | Now                             |                         |                      |
|               |               | Page                            |                         |                      |
|               |               | Field # Total Break             |                         |                      |
| Sequenc       | e 1           | 1 - Fund ▼                      |                         |                      |
| Sequenc       | xe 2          | 2 - Function                    |                         |                      |
| Sequenc       | es<br>ol      | • - Budget Mgr •                |                         |                      |
| Sequenc       |               |                                 |                         |                      |
| Report ti     | itle *        | YEAR-TO-DATE BUDGET REPORT      |                         |                      |
|               |               |                                 |                         |                      |
|               |               |                                 |                         |                      |
|               |               |                                 |                         |                      |
|               |               |                                 |                         |                      |
|               |               |                                 |                         |                      |
|               |               |                                 |                         |                      |
|               |               |                                 |                         |                      |
|               |               |                                 |                         |                      |
| PRINT         | OPTIONS       | ADDITIONAL OPTIONS              |                         |                      |
| Report C      | Intions       |                                 |                         |                      |
|               | , prioris     |                                 |                         |                      |
| Include o     | only account  | s that used 0 % or greater of b | oudget                  |                      |
| Order ac      | counts by     | Full Account                    |                         |                      |
| Totals or     | nlv           | - In Account                    | Year/period             | Within year/period 🔻 |
| Account       | description   | Full 👻                          | Carry forward           | Totals (GAAP)        |
| Print full    | GL account    | <b>v</b>                        | Print MTD version       |                      |
| Roll proj     | ects to objec | t                               | Format type             | Standard format      |
| Print rep     | ort options   | •                               | Double space            | ✓                    |
| Truncate      | full descript | ion 🗸                           | Suppress zero bal accts |                      |
|               |               |                                 | Exclude YEC journals    |                      |

## 7. Under Additional Options, set up as shown below

| Report Sequence     |                    |          |       |  |
|---------------------|--------------------|----------|-------|--|
| Execute this report | Now                | •        |       |  |
|                     |                    |          | Page  |  |
|                     | Field #            | Total    | Break |  |
| Sequence 1          | 1 - Fund           | -        |       |  |
| Sequence 2          | 2 - Function       | -        |       |  |
| Sequence 3          | 6 - Budget Mgr     | -        |       |  |
| Sequence 4          |                    | -        |       |  |
|                     |                    |          |       |  |
| Report title *      | YEAR-TO-DATE BUDGE | T REPORT |       |  |
|                     |                    |          |       |  |
|                     |                    |          |       |  |

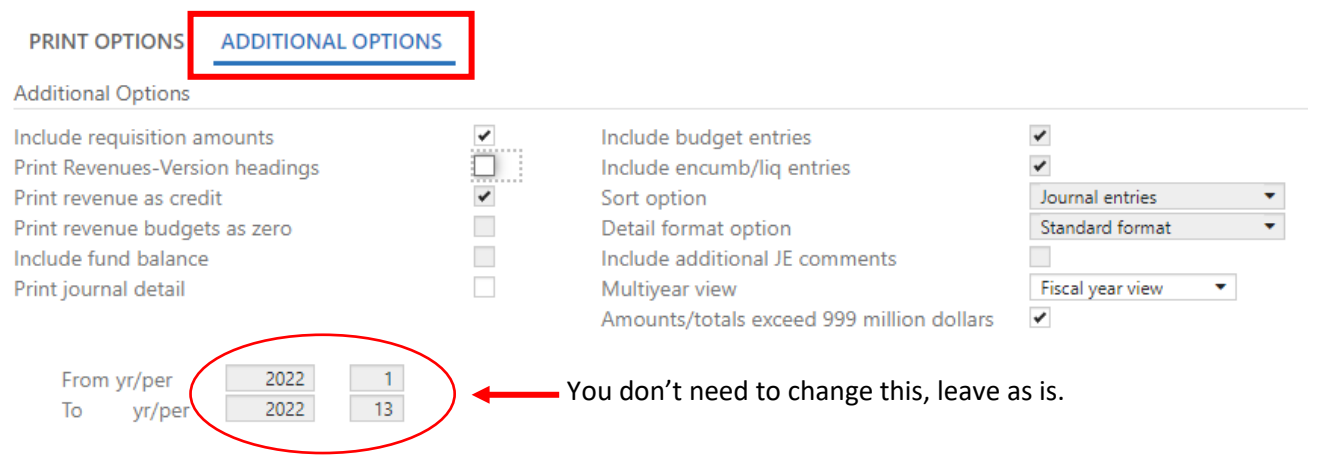

Hit Accept and Back. Your settings will be saved and you do not have to change again.

8. If exporting to Excel, you will see this screen after choosing this option. Choose the fields checked below. Once you have selected/de-selected, click Accept.

| \$     | Ехро | ort     | Filter      |          |            |             |      |                  |  |
|--------|------|---------|-------------|----------|------------|-------------|------|------------------|--|
| +      |      |         | 0           | Q        | S          | S           | S    | S                |  |
| Back   | Acce | ept     | Cancel      | Search   | Select All | Select None | Save | Save and<br>Exit |  |
| Select |      | Fiel    | d           |          |            |             |      |                  |  |
|        |      | FUN     | ND          |          |            |             |      |                  |  |
|        |      | FUN     | ICTION      |          |            |             |      | ]                |  |
|        |      | BUD     | OGET MGR    |          |            |             |      | ]                |  |
|        |      | OR      | 3           |          |            |             |      |                  |  |
|        |      | OBJ     |             |          |            |             |      | ]                |  |
|        |      | PROJECT |             |          |            |             |      |                  |  |
| -      | •    | ACC     | COUNT       |          |            |             |      |                  |  |
| -      | •    | ACC     | OUNT DES    | CRIPTION |            |             |      |                  |  |
|        |      | TYP     | E           |          |            |             |      |                  |  |
|        |      | ROL     | LUP         |          |            |             |      |                  |  |
|        |      | SUB     | -ROLLUP     |          |            |             |      |                  |  |
| -      | •    | ORI     | GINAL APP   | ROP      |            |             |      |                  |  |
| -      | •    | TRA     | NFRS/ADJS   | MTS      |            |             |      |                  |  |
| -      | *    | REV     | ISED BUDG   | ET       |            |             |      |                  |  |
| -      | *    | YTD     | EXPENDED    | )        |            |             |      |                  |  |
| -      | •    | ENC     | UMBRANC     | E/REQ    |            |             |      |                  |  |
| ▶ ✓    | •    | AVA     | AILABLE BUD | OGET     |            |             |      |                  |  |
|        |      | % U     | ISED        |          |            |             |      |                  |  |
|        |      |         |             |          |            |             |      |                  |  |

You will get a message that looks like this, click on it to Open and view your file.

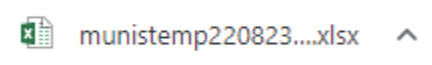

## Your report will look like this.

| ACCOUNT                    | ACCOUNT DESCRIPTION      | ORIGINAL APPROP | TRANFRS/ADJSMTS | REVISED BUDGET | YTD EXPENDED | ENCUMBRANCE/REC | AVAILABLE BUDGET |
|----------------------------|--------------------------|-----------------|-----------------|----------------|--------------|-----------------|------------------|
| 199-11-6112-SB-104-11-104- | PROFESSIONAL SUBSTITUTES | 0               | 2,085           | 2,085          | 2,625.76     | 0.00            | -541             |
| 199-11-6112-TC-104-11-104- | PROFESSIONAL SUBSTITUTES | 0               | 378             | 378            | 377.50       | 0.00            | 0                |
| 199-11-6118-TC-104-11-104- | PROFESSIONAL EXTRA DUTY  | 0               | 2,400           | 2,400          | 0.00         | 0.00            | 2,400            |
| 199-11-6126-CF-104-11-104- | SALARY CAFETERIA MONITOR | 4,750           | 0               | 4,750          | 4,461.06     | 0.00            | 289              |
| 199-11-6126-PT-104-11-104- | BENCHMARK ASSESSOR       | 0               | 2,970           | 2,970          | 2,830.16     | 0.00            | 140              |
| 199-11-6141-CF-104-11-104- | MEDICARE TAX             | 0               | 61              | 61             | 64.69        | 0.00            | -3               |
| 199-11-6141-PT-104-11-104- | MEDICARE TAXES           | 0               | 30              | 30             | 41.02        | 0.00            | -11              |
| 199-11-6141-SB-104-11-104- | MEDICARE TAXES           | 0               | 27              | 27             | 27.48        | 0.00            | 0                |
| 199-11-6141-TC-104-11-104- | MEDICARE TAXES           | 0               | 5               | 5              | 5.47         | 0.00            | 0                |
| 199-11-6143-CF-104-11-104- | WORKERS' COMPENSATION    | 0               | 16              | 16             | 17.40        | 0.00            | -1               |
| 199-11-6143-PT-104-11-104- | WORKERS' COMPENSATION    | 0               | 30              | 30             | 32.77        | 0.00            | -3               |
| 199-11-6143-SB-104-11-104- | WORKERS' COMPENSATION    | 0               | 26              | 26             | 28.17        | 0.00            | -3               |